## Инструкция для удалённой регистрации на образовательной платформе "Юрайт"

Перейдите по ссылке <u>https://urait.ru/register</u> для регистрации.

## Шаг 1

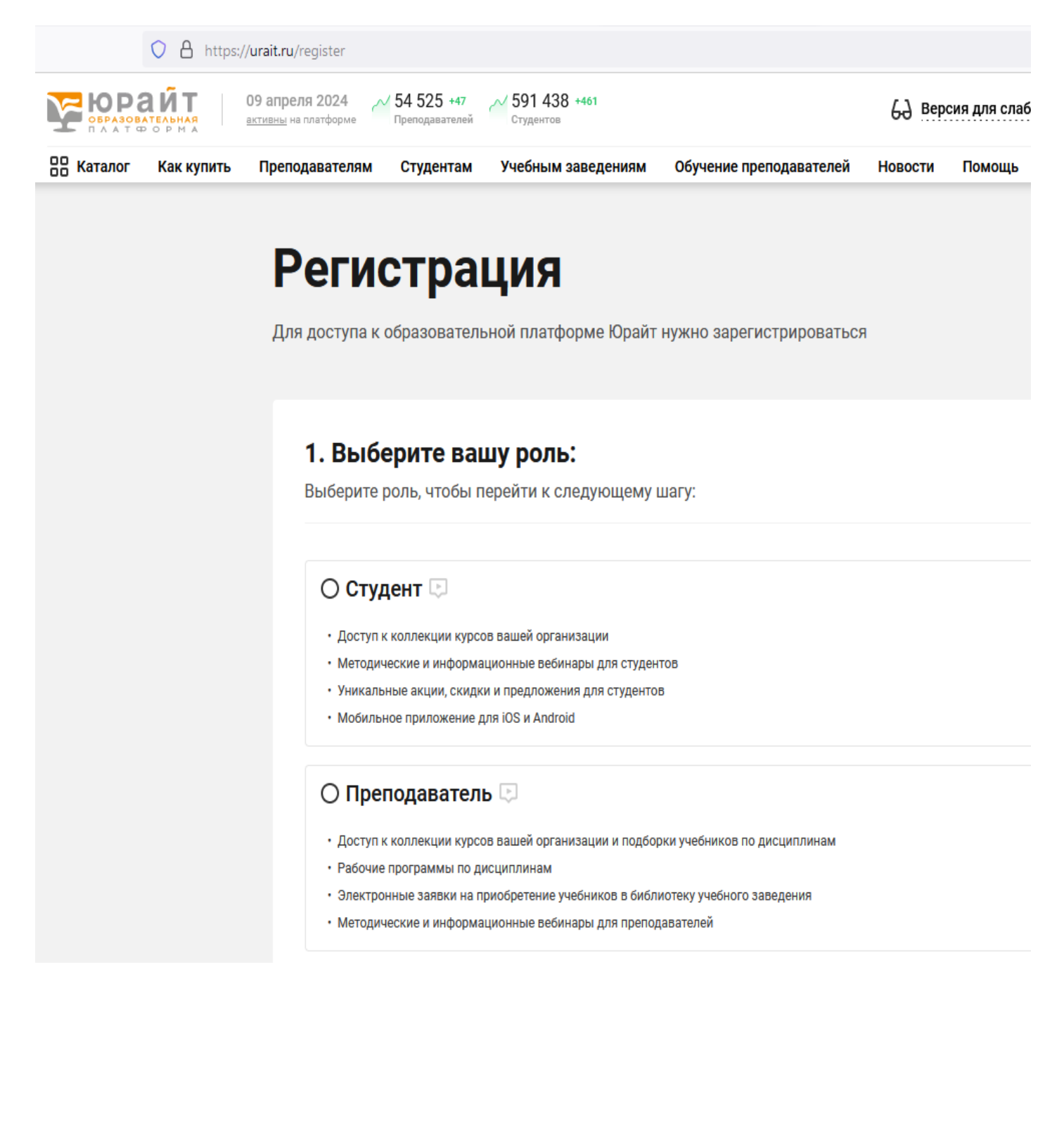

| Эл. почта*    | Введите адрес эл. почты                                                                                                    |  |
|---------------|----------------------------------------------------------------------------------------------------|--|
|               | с.<br>Указанный E-mail будет использоваться в качестве логина для входа в учетную запись                                                                                                    |  |
| Организация*  | Санкт-Петербургский государственный институт психологии и социальн 🔻                                                                                                    |  |
|               | Например, Варшавский университет/ University of Warsaw (г. Варшава) или Варшавский университет/<br>University of Warsaw (г. Варшава)                                                                                  |  |
|               |                                                                                                    |  |
|               | Не нашли свою организацию?                                                                                                    |  |
| Подразделение | Не нашли свою организацию?<br>Введите название подразделения                                                                                                    |  |
| Подразделение | Не нашли свою организацию?<br>Введите название подразделения<br>Выберите филиал, факультет, кафедру. У вас будет корректно отображаться подписка и будут приходить<br>актуальные подборки курсов по вашим дисциплинам |  |

В поле [Подразделение] нужно выбрать студентам свой факультет, преподавателям свою кафедру.

Не заполняйте поле [Корпоративная почта]. Далее заполните все оставшиеся поля:

| Фамилия*        | Введите фамилию 🕒 Добавить вторую фамилию                  |  |  |
|-----------------|------------------------------------------------------------|--|--|
|                 |                                                            |  |  |
| Имя*            | Введите имя                                                |  |  |
| Отчество        | Введите отчество                                           |  |  |
|                 | L<br>Если у вас нет отчества, оставляйте поле пустым       |  |  |
| Пол*            | О Мужской О Женский                                        |  |  |
| Номер телефона  | Личный ▼ +7 ▼ 123 456-78-90                                |  |  |
|                 | Мы используем номера телефонов для поддержки пользователей |  |  |
|                 | 🛨 Добавить телефон                                         |  |  |
|                 |                                                            |  |  |
| Я соглашаюсь на | а <u>публикацию цифровой активности</u>                    |  |  |
|                 |                                                            |  |  |

Отметьте согласие на публикацию цифровой активности и нажмите [Зарегистрироваться].

Для подтверждения регистрации и создания учетной записи на указанный Вами адрес электронной почты будет отправлено письмо с паролем и ссылкой. Перейдя по этой ссылке, Вы пройдёте авторизацию на платформе "ЮРАЙТ".

В течение рабочего дня администратор сайта подтвердит [**Вашу роль**], т.е. принадлежность к организации СПбГИПСР, если Вы верно выбрали её в регистрационной форме.

## С полезной информацией для регистрации и работы с электронными книгами можно ознакомиться на платформе "Юрайт" в разделе:

## Помощь / Студенту <u>https://urait.ru/help/student\_help</u>

Для чтения с мобильного устройства в режиме офлайн можно загрузить **мобильное приложение "Юрайт. Библиотека"**, доступное для платформ iOS и Android. Зайдите с телефона в Google Play или в AppStore.

Если Вы прошли регистрацию, но забыли пароль, то есть возможность его восстановить, нажав на [Забыли пароль?].

| БРАЗОВАТЕЛЬНАЯ<br>КАТ ФОРМА |                    |  |  |  |  |
|-----------------------------|--------------------|--|--|--|--|
| Вход                        | <u>Регистрация</u> |  |  |  |  |
| Эл. почта                   |                    |  |  |  |  |
| Введите эл. почту           |                    |  |  |  |  |
| Пароль                      | Забыли пароль?     |  |  |  |  |
| Введите пароль              | ۲                  |  |  |  |  |
| Войти                       |                    |  |  |  |  |
| Войти через ФЕДУРУС         |                    |  |  |  |  |
| или                         |                    |  |  |  |  |
| 🗧 ᄣ 🔘 😣 (                   | G 9 🔽              |  |  |  |  |

Если у Вас остались вопросы по ресурсу, обращайтесь за помощью в библиотеку (номер тел. **8-812-329-31-32 доб. 260**) или на горячую линию "ЮРАЙТ" т. **8-495-744-00-12** 

Все издания платформы "Юрайт" доступны для чтения студентам, преподавателям и сотрудникам СПбГИПСР.